# myHPASaúde

| 43           |                               |                | 16:42 |          | •                      | ·∎≎hı | 16:5  | 0         |             |          |            | )<br>    | 1 <del>.</del> |
|--------------|-------------------------------|----------------|-------|----------|------------------------|-------|-------|-----------|-------------|----------|------------|----------|----------------|
|              | Aderir                        | ,              |       |          |                        |       | k     |           | Seleci      | one ur   | na vaga    |          |                |
|              |                               | ~              |       | GRUP     | 0                      |       | 3     |           | °E          |          | ø          |          | 4              |
| e Completo   | o *                           |                | )     | (H       | PASAL                  | IDE   | т     | Q         | Q           | S        | S          | D        |                |
| erir nome    | completo>                     |                |       | PRIVA    | ATE HEALTH             |       | 22    | 23        | 24          | 25       | 26         | 27       |                |
| nóvel *      |                               |                |       |          |                        |       | •     | •<br>terç | a-feira, se | tembro   | 22, 2020   |          |                |
| serir telemo | óvel>                         |                | Util  | izador / | F-mail                 |       |       | _         |             |          |            |          |                |
| il *         |                               |                |       | 1200017  | E man                  |       | 15:00 | Vaga      | Disponív    | el       |            |          |                |
| serir e-mail | />                            |                | Pala  | avra-Pas | se                     |       | 16:00 | Sem       | vagas       |          |            |          |                |
| Nasciment    | :0 *                          |                |       |          |                        |       |       |           |             |          |            |          |                |
| 09/2020      |                               |                |       |          |                        |       | 17:00 | Sem       | vagas       |          |            |          |                |
|              |                               |                | Regi  | star     |                        |       |       |           |             | -        |            |          |                |
| erir NIF>    |                               |                |       |          |                        |       | 18:00 | Vaga      | Disponiv    | el       |            |          |                |
| ero *        |                               |                |       |          |                        |       | 19:00 | Vaga      | Disponív    | el,      |            |          |                |
| lecionar géi | nero>                         |                |       | Esqueceu | u-se da Palavra-Passe' |       |       |           |             |          |            |          |                |
|              | * Campos obrigatórios         |                |       |          |                        |       | 20:00 | Sem       | vagas       |          |            |          |                |
| Li e Aceito  | <u>os Termos de Utilizaçã</u> | o da aplicação |       | Ter      | mos e condições        |       |       |           |             |          |            |          |                |
|              |                               |                |       |          |                        |       | F     | retende   | uma marca   | ção para | um horário | diferent | te?            |
|              |                               |                |       |          |                        |       |       | FA        | ZER PED     | IDO DE   | MARCAÇ     | ÇÃO      |                |
|              |                               |                |       |          |                        |       |       |           |             |          |            |          |                |

# Manual do utilizador da APP **myHPA**Saúde

Porque a sua Saúde é de Particular Importância

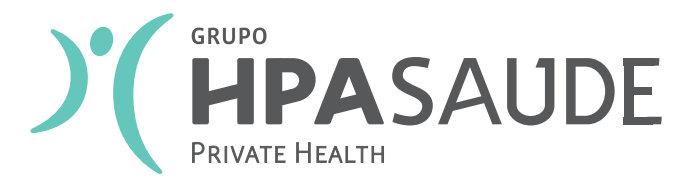

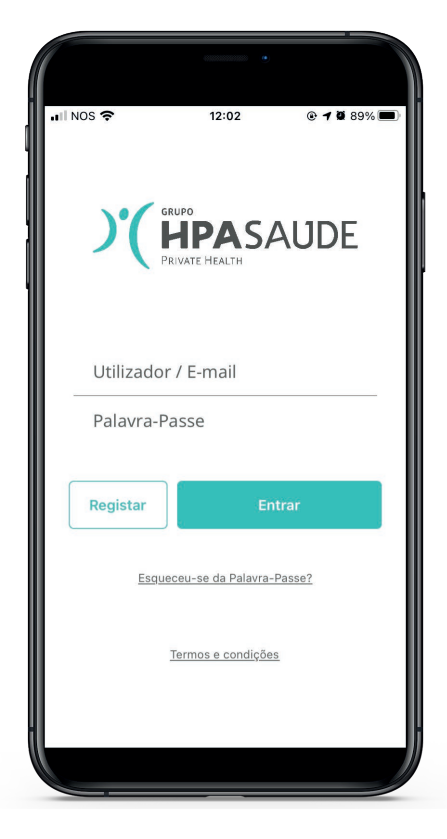

# 1// INÍCIO

Ecrã inicial da App que permite:

#### O LOGIN:

Se o utilizador já tem o registo concluído (se já efetuou o registo, clique aqui para ignorar os passos seguintes de registo);

#### REGISTO

Permite realizar o registo para obtenção de utilizador e palavra--passe.

| III NOS 🗢                                                            | 12:30  | @ <b>@</b> 87% 🔳 |
|----------------------------------------------------------------------|--------|------------------|
| <b>〈</b> Entrar                                                      | Aderir |                  |
|                                                                      |        | $\checkmark$     |
| Nome Completo *                                                      |        |                  |
| <inserir comp<="" nome="" td=""><td>leto&gt;</td><td></td></inserir> | leto>  |                  |
| Telemóvel *                                                          |        |                  |
| <inserir telemóvel=""></inserir>                                     |        |                  |
| E-mail *                                                             |        |                  |
| <inserir e-mail=""></inserir>                                        |        |                  |
| Data Nascimento *                                                    |        |                  |
| 25/09/2020                                                           |        |                  |
| NIF *                                                                |        |                  |
| <inserir nif=""></inserir>                                           |        |                  |
| Género *                                                             |        |                  |
| <selecionar género=""></selecionar>                                  |        |                  |
|                                                                      |        |                  |

# 2 // COMO REGISTAR?

Escolha a opção "**Registar**" no ecrã inicial da App. Será redirecionado para este formulário que lhe permite preencher os seus dados, tal como constam na sua ficha de cliente.

Ter em atenção que é necessário ter mais de 18 anos e, para que a correspondência possa ser feita com sucesso para a sua ficha, os dados seguintes deverão estar atualizados na nossa base de dados:

- Número de telemóvel
- E-mail
- Data de nascimento
- NIF

#### Manual do utilizador da APP myHPASaúde

|                                      | 12:30                      | @ 🖉 87% 🔳   |
|--------------------------------------|----------------------------|-------------|
| <b>C</b> Entrar                      | Aderir                     |             |
|                                      |                            | ~           |
| De forma a valid<br>recebeu no teler | ar a sua identidade insira | a o PIN que |
|                                      | 150349 🗸                   |             |
| Defina a sua pas                     | sword                      |             |
|                                      |                            | ~           |
| Confirme a sua p                     | bassword                   |             |
|                                      |                            | ~           |
|                                      |                            |             |
|                                      |                            |             |

# 3 // VALIDAÇÃO

Se a correspondência foi realizada com sucesso, deverá passar à próxima fase, onde receberá um SMS com um PIN de validação.

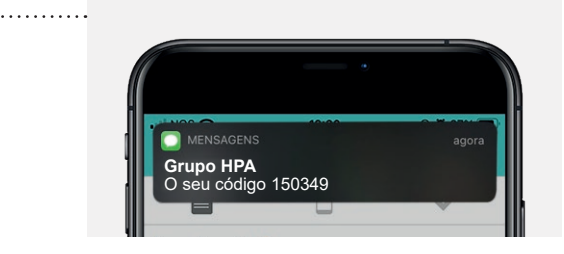

Este deverá ser preenchido no campo assinalado, juntamente com a **palavra-passe escolhida** para acesso à App.

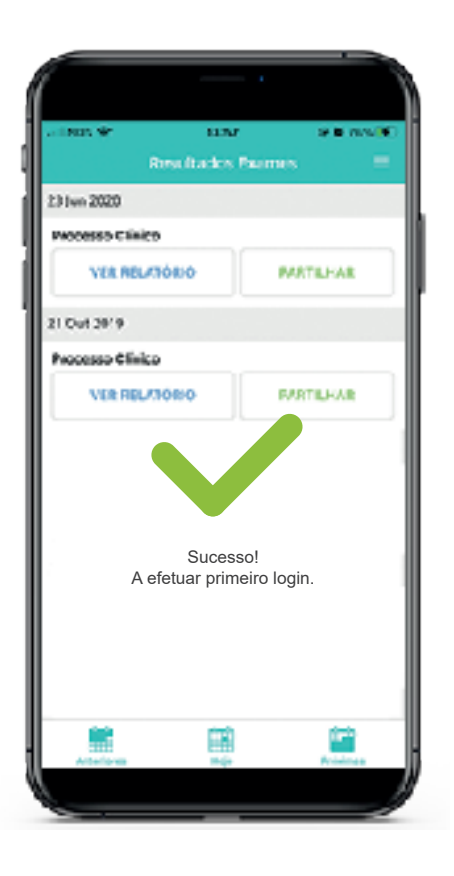

# 4 // CONCLUSÃO

Após conclusão de todo o processo de registo com sucesso, obterá uma mensagem a indicar que poderá efetuar o acesso à App.

#### Manual do utilizador da APP myHPASaúde

| II NOS 🗢                           | 12:30                                 | @ Ø 87% 🗖 |
|------------------------------------|---------------------------------------|-----------|
| <b>く</b> Entrar                    | Aderir                                |           |
|                                    |                                       | ~         |
| De forma a vali<br>recebeu no tele | dar a sue identidade insira<br>móvel. | o PIN que |
|                                    | 150349 🗸                              |           |
| Defina a sua pa                    | ssword                                |           |
|                                    |                                       | ~         |
| Confirme a sua                     | password                              |           |
|                                    |                                       | ~         |
|                                    |                                       |           |
|                                    |                                       |           |

#### 5 // ACESSO

Aceder com os seus dados preenchidos no registo da App.

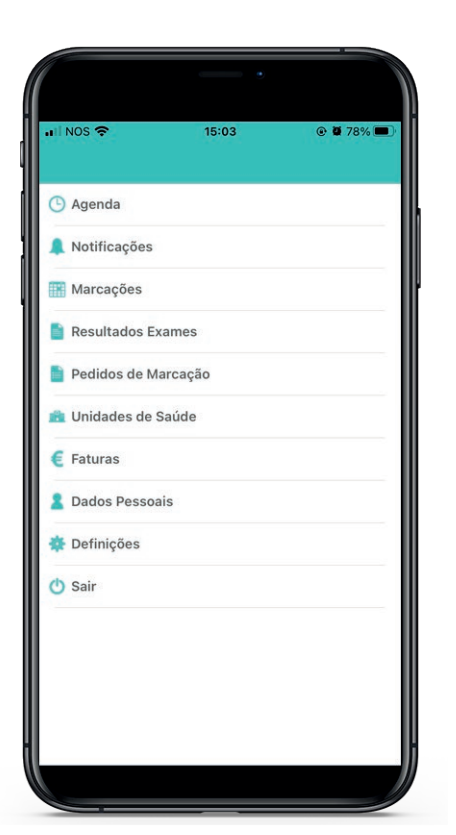

# 6 // MENU DE NAVEGAÇÃO

Este é o menu de navegação da App com todas as opções disponíveis:

- Agenda
- Notificações
- Marcações
- Resultados Exames
- Pedidos de Marcação
- Unidades de Saúde
- Faturas
- Dados Pessoais
- Definições
- Sair

| •III NOS 🗢                                                               | 13:57                             | @ Ø 76% 🗲 |
|--------------------------------------------------------------------------|-----------------------------------|-----------|
|                                                                          | Agenda                            |           |
| 2 Nov 2020                                                               |                                   |           |
| Ato indefinido<br>Especialidade inde<br>Médico indefinido<br>HPA - Alvor | efinida                           | >         |
| 8 Set 2020                                                               |                                   |           |
| Ato indefinido<br>MEDICINA DENTÁ<br>Médico indefinido<br>HPA - Alvor     | RIA                               | >         |
| 1 Jun 2020                                                               |                                   |           |
| CONSULTA DE O<br>OTORRINOLARINO<br>Ilidio Gonçalves<br>HPA - Alvor       | <b>TORRINOLARINGOL</b><br>GOLOGIA | .0GIA >   |
| 25 Mar 2020                                                              |                                   |           |
| Ato indefinido<br>MEDICINA FISICA<br>Médico indefinido<br>HPA - Alvor    | E REABILITAÇAO                    | >         |
| 23 Mar 2020                                                              |                                   |           |
| Anteriores                                                               | Hoje                              | Próximas  |
|                                                                          |                                   |           |

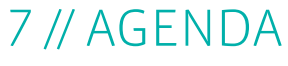

No menu "**Agenda**" tem a possibilidade de consultar as suas marcações anteriores, as do próprio dia ou as futuras.

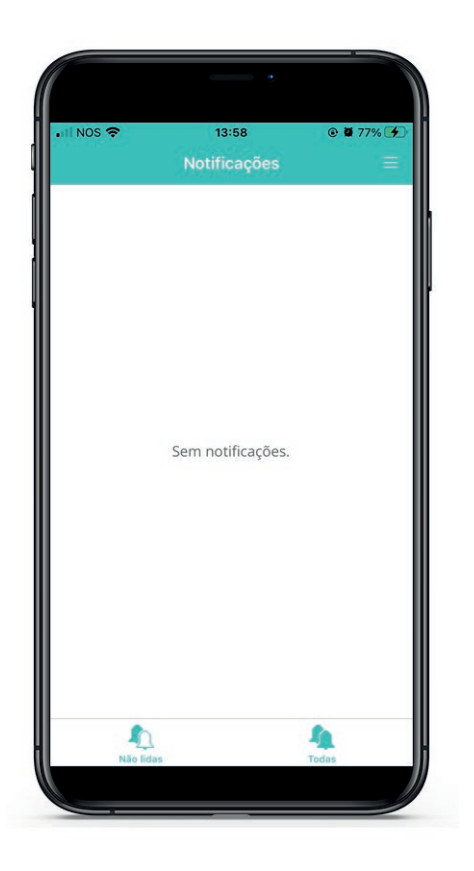

#### 8 // NOTIFICAÇÕES

No menu "**Notificações**" será disponibilizada, futuramente, a possibilidade de receber informações úteis relativas a marcações ou noticias relevantes sobre as nossas unidades ou os nossos serviços..

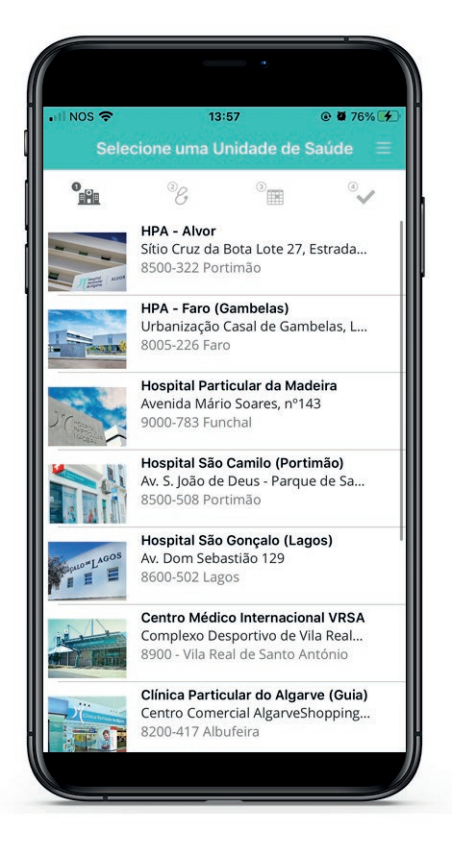

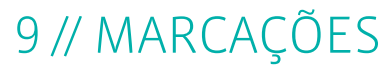

No menu "**Pedidos de Marcação**" é possível efetuar uma marcação para qualquer uma das unidades do Grupo HPA Saúde. Basta para tal, escolher qual a unidade onde pretende efetuar essa marcação.

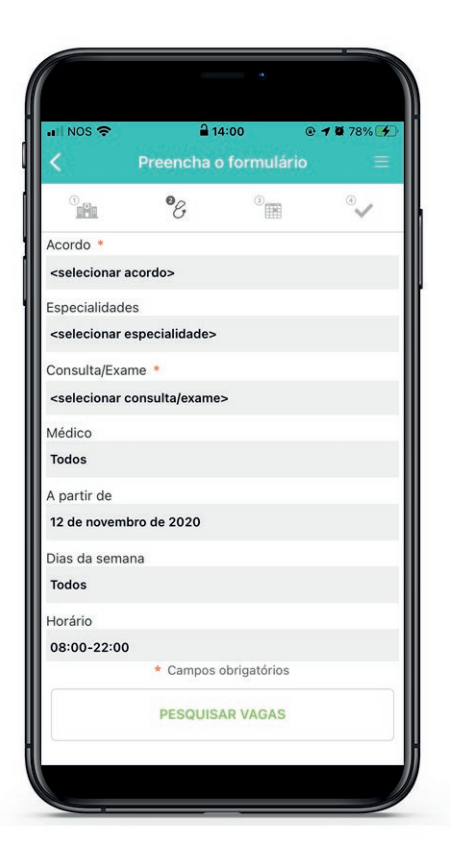

#### 9.1 // MARCAÇÕES - FORMULÁRIO

No ecrã seguinte, deverá assinalar se tem:

- um subsistema de saúde;
- qual a especialidade;
- selecionar um médico ou "Todos" para uma seleção mais abrangente, a partir de que dia pretende consultar as vagas disponíveis;
- dias de semana específicos;
- intervalo do horário pretendido.

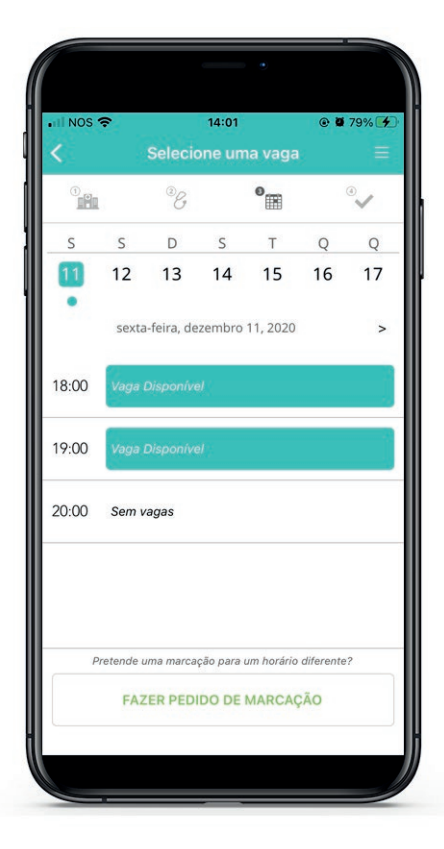

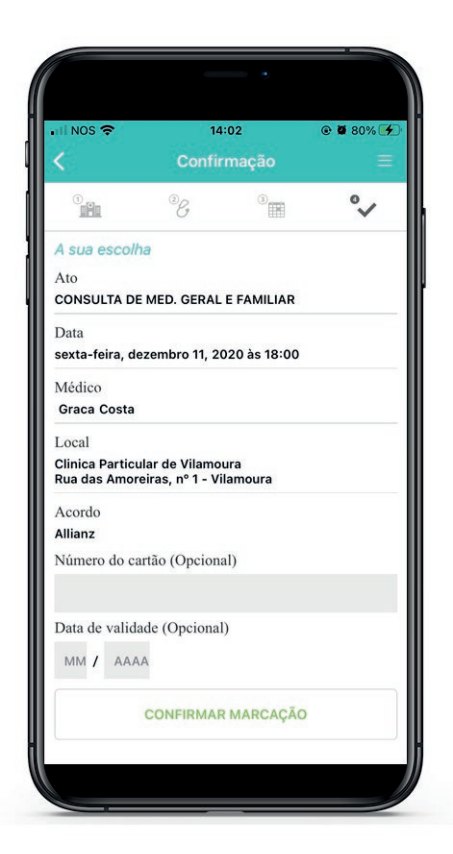

#### 9.2 // MARCAÇÕES - VAGAS

Seguidamente, ser-lhe-á apresentado o dia com a próxima vaga disponível, sendo necessário escolher a mesma, ou selecionar outro dia ou hora da sua preferência no calendário acima.

# 9.3 // MARCAÇÕES - CONFIRMAÇÃO

Será apresentado um quadro de resumo com todas as escolhas selecionadas, podendo ainda preencher dados relacionados com a marcação, como o número de cartão do subsistema escolhido. Finalmente, escolher a opção "**Confirmar Marcação**" para concluir a marcação do ato médico.

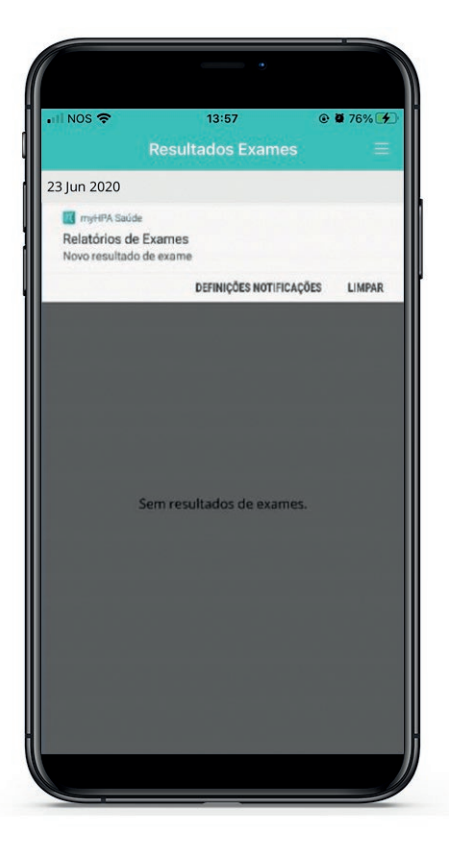

#### 10 // RESULTADOS EXAMES

No menu "**Resultados Exames**" terá acesso a todos os relatórios médicos que sejam disponibilizados para o seu processo. Logo que estes estejam acessíveis, receberá uma notificação a informá-lo.

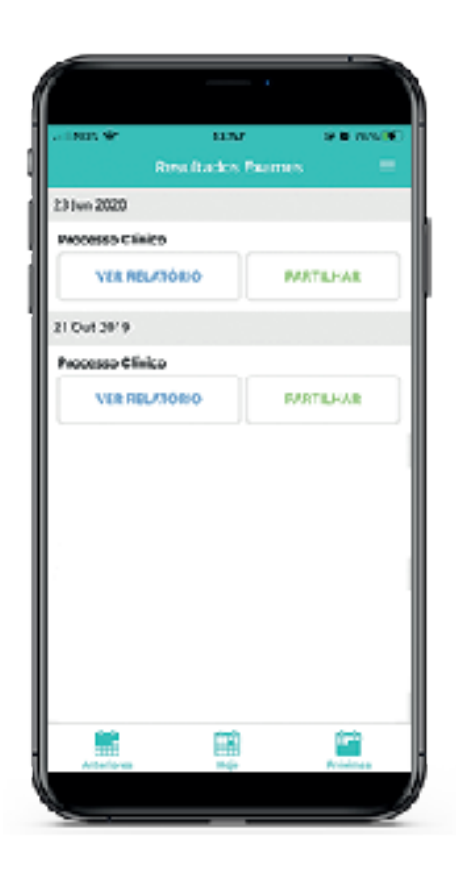

# 10.1 // RESULTADO DE EXAMES

Os relatórios poderão ser abertos ou partilhados exclusivamente para o e-mail do utente ou com outros à sua escolha.

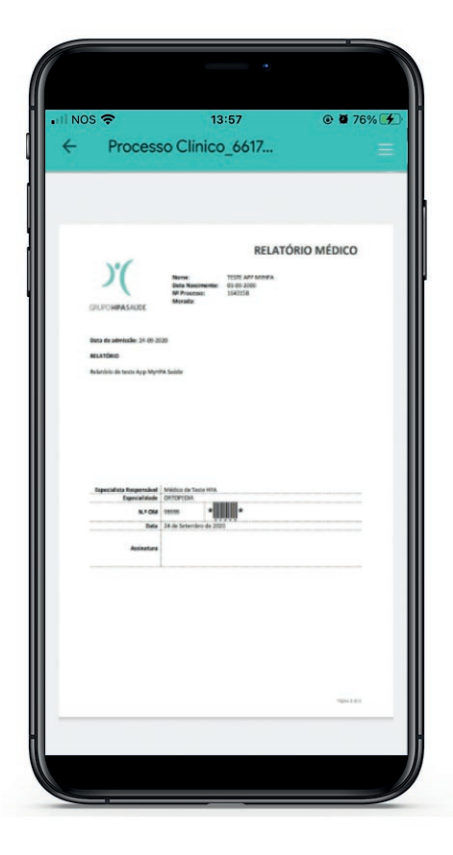

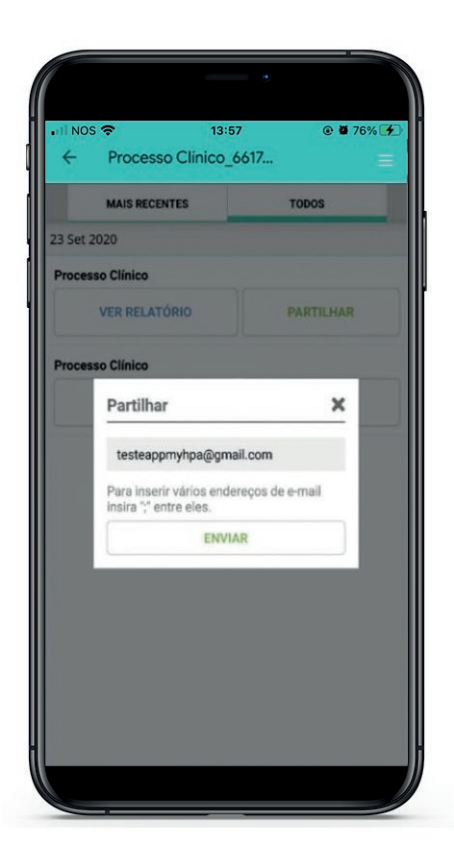

#### 10.1 // RESULTADO DE EXAMES

Exemplo de relatório aberto na App.

#### 10.1 // RESULTADOS EXAMES

Opção de partilha de relatório com email do utente ou outros escolhidos pelo mesmo.

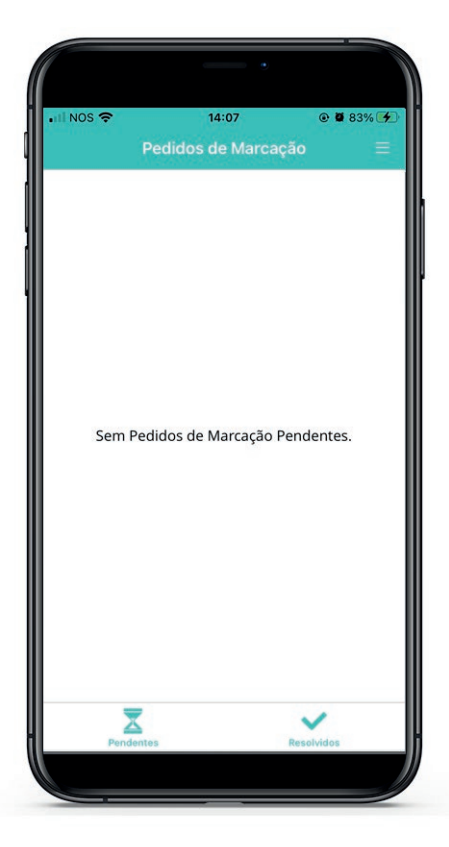

# 11 // PEDIDOS DE MARCAÇÃO

Exemplo de relatório aberto na App. Na opção "**Pedidos de Marcação**" pode consultar os pedidos de marcação "**Pendentes**", que aguardam uma resposta e, também todos os já "**Resolvidos**".

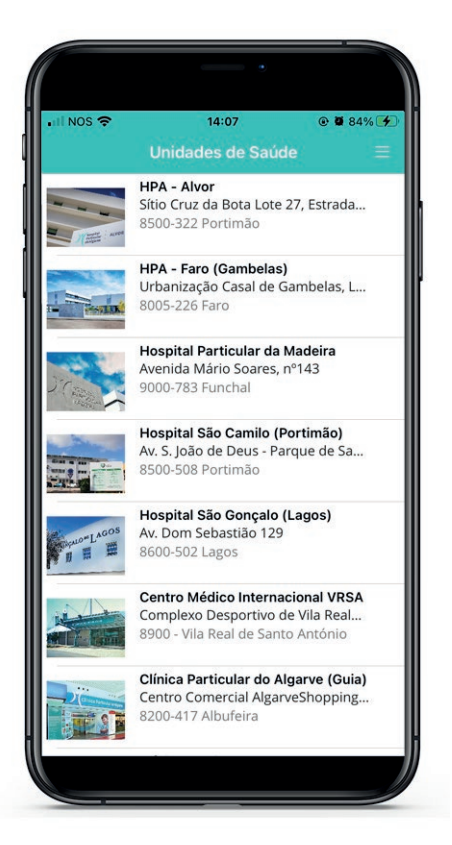

#### 12 // UNIDADES DE SAÚDE

No menu "**Unidades de Saúde**" poderá encontrar todas as informações úteis, escolhendo a unidade que pretende.

| III NOS 🗢          | 14:07         |       |
|--------------------|---------------|-------|
|                    | HPA - Alvor   |       |
|                    | -             | -     |
| Como Chegar        | Hospita       | ALVOF |
| Horários           |               | >     |
| Especialidades e Á | reas Clínicas | >     |
| Médicos            |               | >     |
| Acordos            |               | >     |
|                    |               |       |

# 12 // UNIDADES DE SAÚDE

Informações como:

- Como chegar, onde pode escolher a opção "Navegar", sendo redirecionado para a aplicação de navegação do seu telemóvel;
- Horários;
- Especialidades e Áreas Clínicas disponíveis;
- Médicos;
- Acordos.

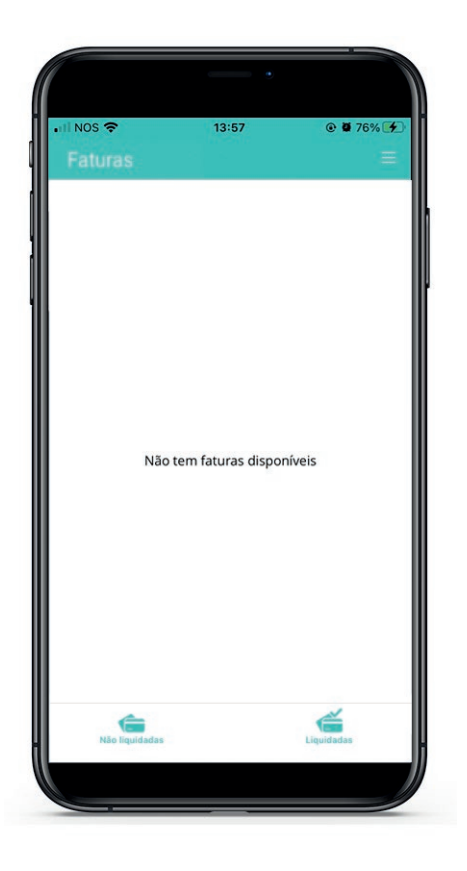

#### 13 // FATURAS

No menu "**Faturas**" encontra todas as faturas da sua conta corrente nas nossas unidades, com a indicação de "**Não Liquidadas**" e "**Liquidadas**".

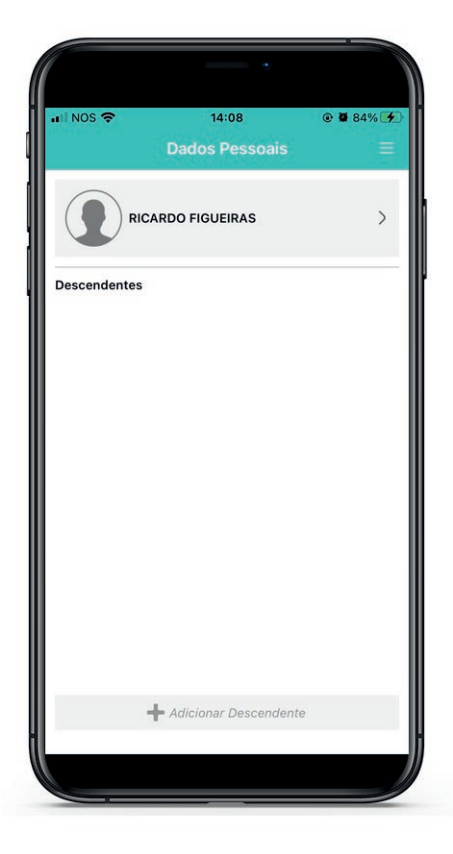

### 14 // DADOS PESSOAIS

No menu "**Dados Pessoais**" poderá alterar os dados da sua ficha podendo ainda, adicionar descendentes ao seu utilizador, uma vez que a App só permite registo de utentes com mais de 18 anos.

Para que tal seja possível, é necessário antecipadamente, comunicar esses dados em qualquer receção das nossas unidades para que a correspondência possa ser feita na sua ficha. Posteriormente, poderá efetuar essa ligação ao seu utilizador através da opção "Adicionar Descendente".

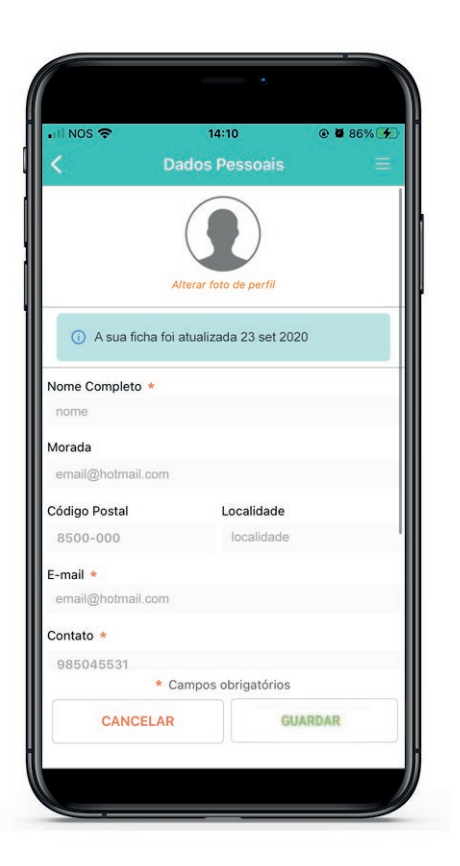

# 14 // DADOS PESSOAIS

Escolhendo os seus dados, será possível a alteração dos mesmos no formulário disponibilizado para o efeito, concluindo com a opção "**Guardar**".

| ull NOS 🗢             | 14:11<br>Definições | @ Ø 86% 🗲 |
|-----------------------|---------------------|-----------|
| Alterar Palavra-Passe | e                   | >         |
| Desativar Touch-ID    |                     |           |
| Sobre                 |                     | >         |
| Eliminar conta        |                     | >         |
|                       |                     |           |
|                       |                     |           |

# 15 // DEFINIÇÕES

No menu "**Definições**" pode, ainda:

- Redefinir a palavra-passe;
- Associar a opção "Touch-ID" que lhe permite efetuar o acesso à App com a sua impressão digital;
- Visualizar mais informações sobre a App na opção "**Sobre**";
- Eliminar a sua associação da conta na opção "Eliminar conta".

# **DÚVIDAS E PROBLEMAS**

Qualquer dúvida ou problema, poderá ser esclarecido através do e-mail:

apps@grupohpa.com

**d** +351 **282 420 400** 

f in Mapp myHPASaúde

www.grupohpa.com